# **Adding and Editing Locations**

Adding additional locations is an option for Business Pro customers.

Table of Contents  $\equiv$ 

- To add a new location
  - Optional: Set the billing address and desired default information.
- To edit an existing location
- To update a billing address or contact

**IMPORTANT NOTE:** If you have an integration, please reach out to support@kuebix.com before updating any existing locations. Updating the information without notifying support risks issues with your integration.

## To add a new location

Follow these steps to add a new location to your account:

1. In the drop-down list in the upper-right corner, select Location Management.

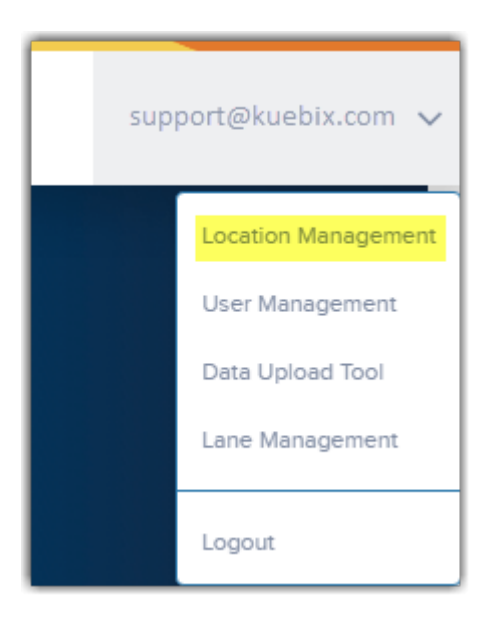

#### 2. Click New Location.

| our Kuebix Configur | ration        | New                                   | Location                                                                                                    |                                                           |
|---------------------|---------------|---------------------------------------|----------------------------------------------------------------------------------------------------|-----------------------------------------------------------|
| GENERAL             | SHIPMENT      | RATING                                | DOCUMENTS                                                                                                    | BILLING                                                   |
| Company Name *      |               | 1 Active                              |                                                                                                    |                                                           |
| Street *            |               | Company     To add yo                 | • Logo:<br>our company logo you can either use the                                                                         | "LOGO UPLOAD" function to                                 |
| City *              |               | select a fi<br>below. Th<br>Lading, A | le from your computer or drag and drop<br>e uploaded image will be displayed in do<br>ddress Labels, and Tender Documents. | your image file into the box<br>ocuments such as Bills of |
| State *             | Select        | PLEASE Maccepted                      | <b>VOTE:</b> The ideal aspect ratio is 190 pixel:<br>jpg, .png, .gif, .bmp                                                 | s by 70 pixels. File types                                |
| Postal Code *       |               | LOG                                   | O UPLOAD Or Drop the Image He                                                                                              | ere                                                       |
| Country *           | United States | •                                     |                                                                                                    |                                                           |
| Location Order      |               |                                       |                                                                                                    |                                                           |
| Copy Commodity Book |               |                                       |                                                                                                    |                                                           |
|                     |               |                                       |                                                                                                    |                                                           |
|                     |               |                                       |                                                                                                    |                                                           |

- 3. Complete the required fields (indicated with red exclamation mark icons) to identify the new location.
- 4. Click Save.

#### **Optional: Set the billing address and desired default information.**

To set the shipment, rating, and/or document (BOL) defaults, click on the corresponding tabs.

General shipment information, such as pickup/delivery instructions, pickup open and close times, and if you'd like a pickup confirmation email sent are on the **Shipment** tab.

| ur Kuebix Configuration |                  | Configuration Books and a Comfy Chair, Inc. |                       | ✓ NEW LOCATION             |                            |
|-------------------------|------------------|---------------------------------------------|-----------------------|----------------------------|----------------------------|
| GENERAL                 | SHIPMENT         | RATI                                        | NG                    | DOCUMENTS                  | BILLING                    |
| Shipment Type           | ITL              | *                                           | Pickup Open           | Select                     | •                          |
| Shipment Mode           | Dry Van          | *                                           | Pickup Close          | Select                     | <b>*</b>                   |
| Payment Type            | Outbound Prepaid |                                             | Pickup Instructions   | Please bring choc<br>toll. | olate coins for the bridge |
| Shipment Temp           | None             | •                                           | Delivery Instructions | Consignee Signat           | ure: Date                  |
| Min Temp                | 0                |                                             |                       | Received://                |                            |
| Max Temp                | 0                |                                             | Hazmat Phone          | ()                         |                            |
|                         |                  |                                             | Disable Single Shipn  | nent                       |                            |
|                         |                  |                                             | Pickup Confirmation   | i Email 🔽                  |                            |
|                         |                  |                                             |                       |                            |                            |
|                         |                  |                                             |                       |                            | SAVE                       |

Any default pickup or delivery accessorials can be set on the **Rating** tab. More than one accessorial can be added if needed.

| Your Kuebix Configuration         | Books and a Com | Books and a Comfy Chair, Inc. |           |                                                 |  |  |
|-----------------------------------|-----------------|-------------------------------|-----------|-------------------------------------------------|--|--|
| GENERAL                           | SHIPMENT        | RATING                        | DOCUMENTS | BILLING                                         |  |  |
| Limit To Direct Rates             |                 | Pickup Accessorials           |           | Select                                          |  |  |
| LTL Parcel Compare                |                 | Delivery Accessorials         |           | 2nd Man                                         |  |  |
| Over Length Accessorial Threshold | 0               | Other Accessorials            |           | Additional Stairs After Hours (Pickup/Delivery) |  |  |
|                                   |                 |                               |           | Airport Pickup/Delivery                         |  |  |
|                                   |                 |                               |           | Blind Shipment                                  |  |  |
|                                   |                 |                               |           | Bulk?                                           |  |  |
|                                   |                 |                               |           | Convention/Hotel (Pickup/Deliver                |  |  |
|                                   |                 |                               |           | Cross Border Fee                                |  |  |
|                                   |                 |                               |           | Customs Clearance                               |  |  |
|                                   |                 |                               |           | Dangerous Goods Fee                             |  |  |
|                                   |                 |                               |           | Detention Charges                               |  |  |

BOL instructions can be set on the **Documents** tab.

| Your Kuebix Configur      | ation    | Books an       | id a Comfy Chair, Inc.              | NEW LOCATION |
|---------------------------|----------|----------------|-------------------------------------|--------------|
| GENERAL                   | SHIPMENT | RATING         | DOCUMENTS                           | BILLING      |
| BOL Type<br>BOL Signature | Standard | BOL Instructio | Consignee Signature:<br>Received:// | Date         |
| Show Abbreviated Bill To  |          |                |                                     |              |
|                           |          |                |                                     |              |
|                           |          |                |                                     |              |
|                           |          |                |                                     |              |
|                           |          |                |                                     | SAVE         |

To set the billing address, click on the **Billing** tab.

| Your Kuebix Configurati | on                              | Books and      | l a Comfy Chair, In | с.  | • NEW LOCATION |
|-------------------------|---------------------------------|----------------|---------------------|-----|----------------|
| GENERAL                 | SHIPMENT                        | RATING         | DOCUME              | NTS | BILLING        |
| Company Name            | Books and a Comfy Chair Billing | Invoice Amoun  | t Threshold \$      | 3   |                |
| Street                  | 123 Real Street                 | Invoice Amoun  | t Threshold %       | 0   |                |
| City                    | Maynard                         | Rate Quote Val | idation Threshold   | 0   |                |
| State                   | МА                              | *              |                     |     |                |
| Postal Code             | 01754                           |                |                     |     |                |
| Country                 | United States                   | •              |                     |     |                |
|                         |                                 |                |                     |     |                |
|                         |                                 |                |                     |     |                |
|                         |                                 |                |                     |     |                |
|                         |                                 |                |                     |     | SAVE           |

Once the new location is created, your carrier connections will need to be added. Please see the Adding Carrier Agreements guide for helpful instructions: Adding Carrier Agreements

### To edit an existing location

- 1. Navigate to the same Location Management screen described above for adding a location.
- 2. Using the drop down menu, select the desired location to adjust.

|      | Books and a Comfy Chair, Inc. | NEW LOCATION |
|------|-------------------------------|--------------|
|      | Books and a Comfy Chair, Inc. |              |
|      | Carrots for Okapis            | BILLING      |
|      | Fiona's Apples                |              |
| Acti | Okapi Imports                 |              |
| Com  | nonu Logo:                    |              |

- 3. If you'd like to make the location inactive, uncheck the Active box.
- 4. Adjust the information as needed, and click Save.

## To update a billing address or contact

There are two methods:

The first is to use **Location Management**, select the desired location from the drop down menu, and then click on the **Billing** tab as described in greater detail in the section **To add a new location**.

The second is by searching the location name in the search field at the top the screen and then selecting the Account Name. You can set the billing contact using this method.

| Home | Shipping Tools 🗸     | Analytics 🗸 | Manage Carriers 🗸      | More 🗸 | Carrots  | ٩             |              |
|------|----------------------|-------------|------------------------|--------|----------|---------------|--------------|
|      | Accounts<br>1 Result |             |                        |        |          |               |              |
|      | ACCOUNT NAME         | PARENT      | ACCOUNT                | ACCO   | UNT SITE | KUEBIX COMMUN | NITY CARRIER |
|      | Carrots for Okapis   | Books ar    | nd a Comfy Chair, Inc. | Mayna  | ard, MA  |               |              |
|      |                      |             |                        |        |          |               |              |

After clicking on the Account Name, scroll down and find the address you'd like to update. Click on the pencil icon.

You can also use this page to update your Default Information.

| ✓ Address Information |                                                                                                    |                  |                                                                                                    |
|-----------------------|----------------------------------------------------------------------------------------------------|------------------|----------------------------------------------------------------------------------------------------|
| Billing Address       |                                                                                                    | Shipping Address |                                                                                                    |
| Maynard MA 01754      | and the second second sec | Maypard MA 01754 | and the second second sec |
| United States         |                                                                                                    | United States    |                                                                                                    |

Enter the desired information, and then click Save.

| <ul> <li>Address Information</li> </ul> |                        |                          |  |                         |
|-----------------------------------------|------------------------|--------------------------|--|-------------------------|
| Billing Address                         |                        | Shipping Address         |  |                         |
| Q Search Address                        | Q Search Address       |                          |  |                         |
| Billing Street                          |                        | Shipping Street          |  |                         |
| 135 This Street Is Real                 |                        | 135 This Street is Real  |  |                         |
| Billing City                            | Billing State/Province | Shipping City            |  | Shipping State/Province |
| Maynard                                 | MA                     | Maynard                  |  | MA                      |
| Billing Zip/Postal Code                 | Billing Country        | Shipping Zip/Postal Code |  | Shipping Country        |
| 01754                                   | United States          | 01754                    |  | United States           |
| Billing Contact                         |                        | Shipping Contact         |  |                         |
| Search Contacts                         | Q                      | Search Contacts          |  | Q                       |
| Bill To Phone                           |                        | Shipping Phone           |  |                         |
| Bill To Email                           |                        | Shipping Email           |  |                         |
| Pay To Contact                          |                        | Shipping Fax             |  |                         |
| Search Contacts                         | Q                      |                          |  |                         |

The fields for a billing or shipping contact are here as well.

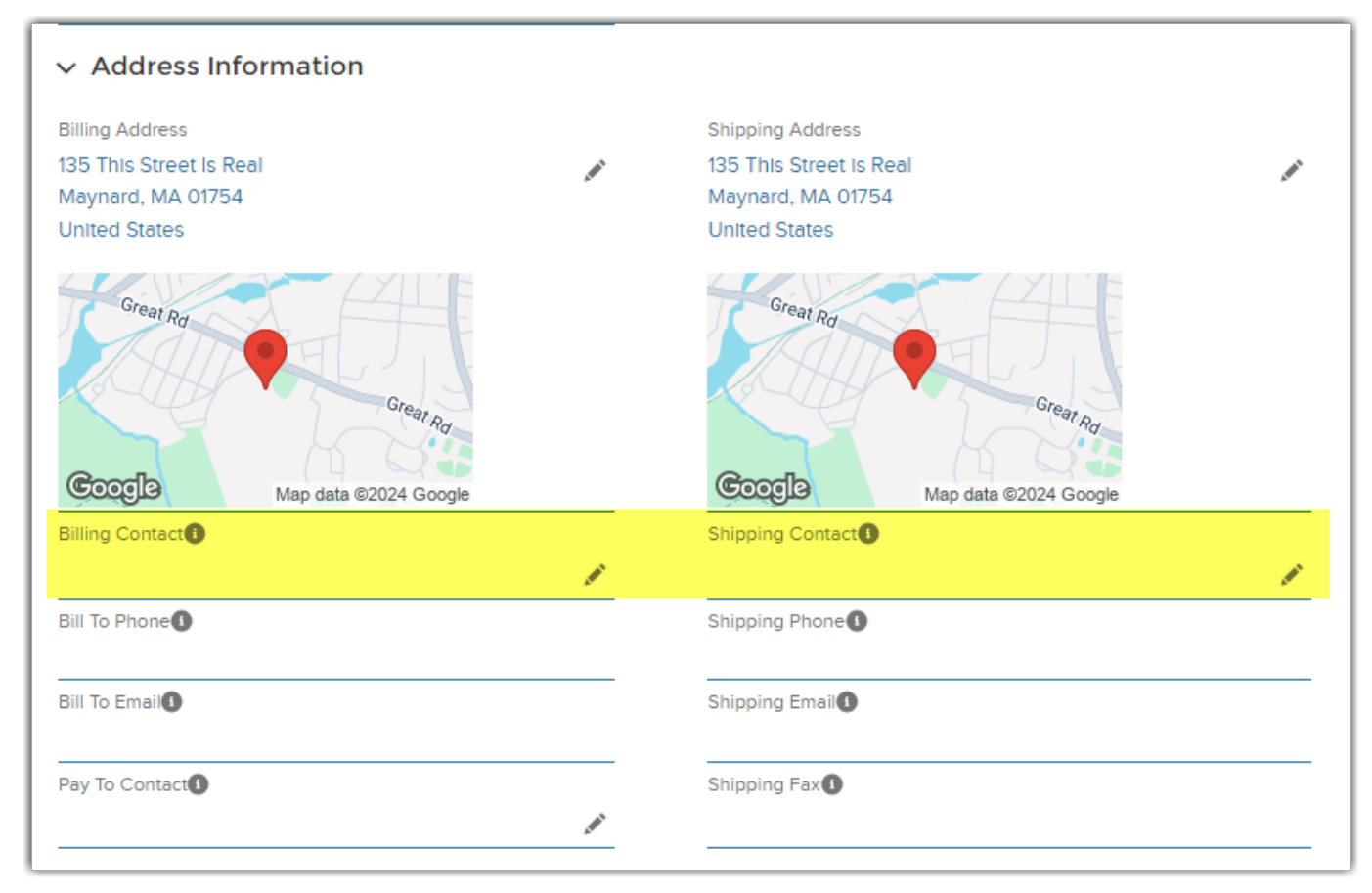

If you have any questions or issues, please reach out to support@kuebix.com.